## How to Create and Submit a Final Report

ePIRATE Training

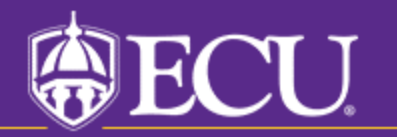

University & Medical Center Institutional Review Board

# This tutorial shows you how to create and submit a final report in ePIRATE.

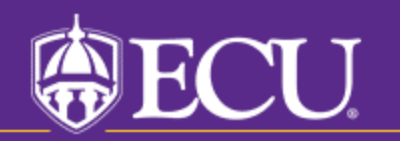

University & Medical Center Institutional Review Board

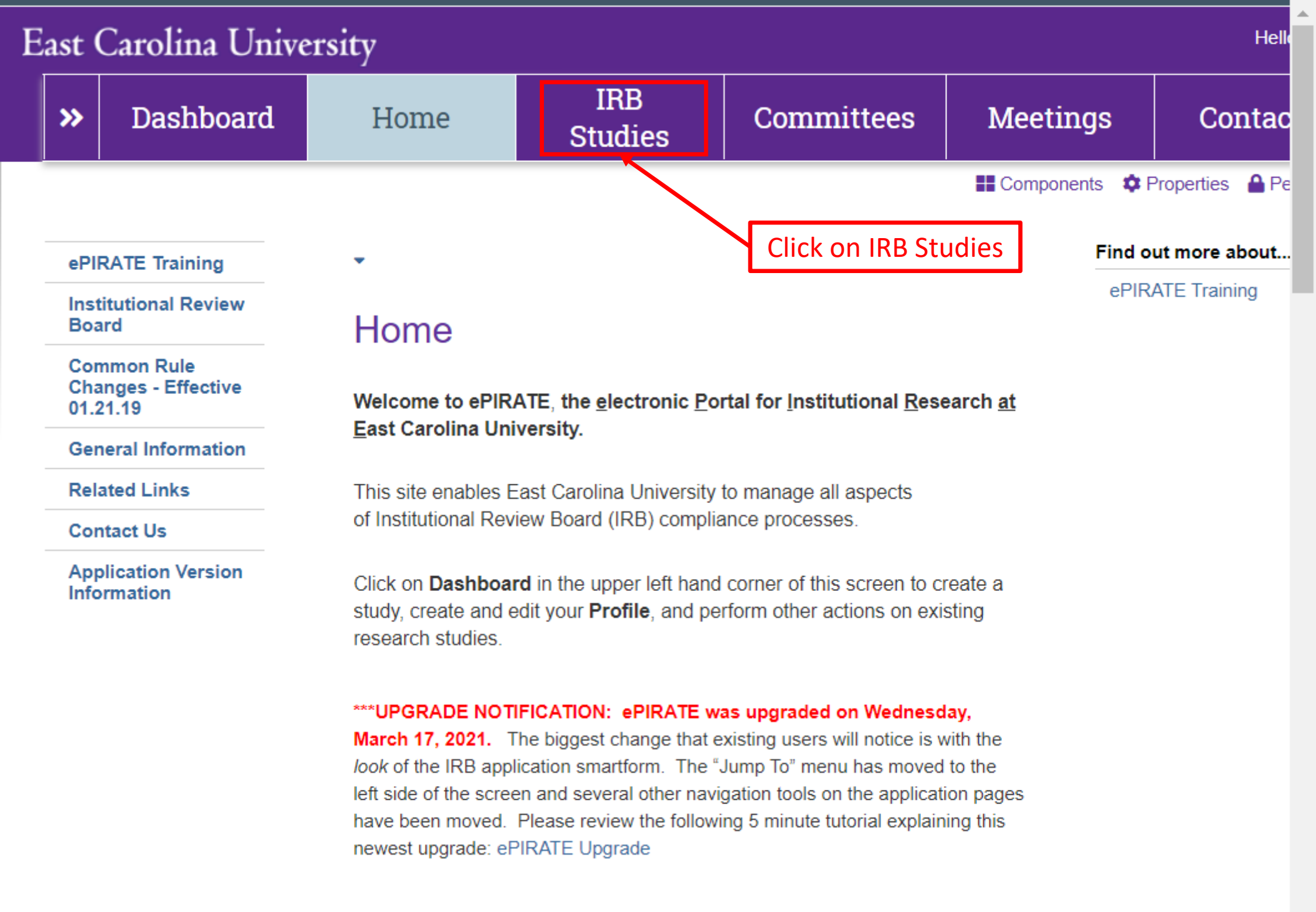

### East Carolina University

Hello, UMCIRB UMCIRB -

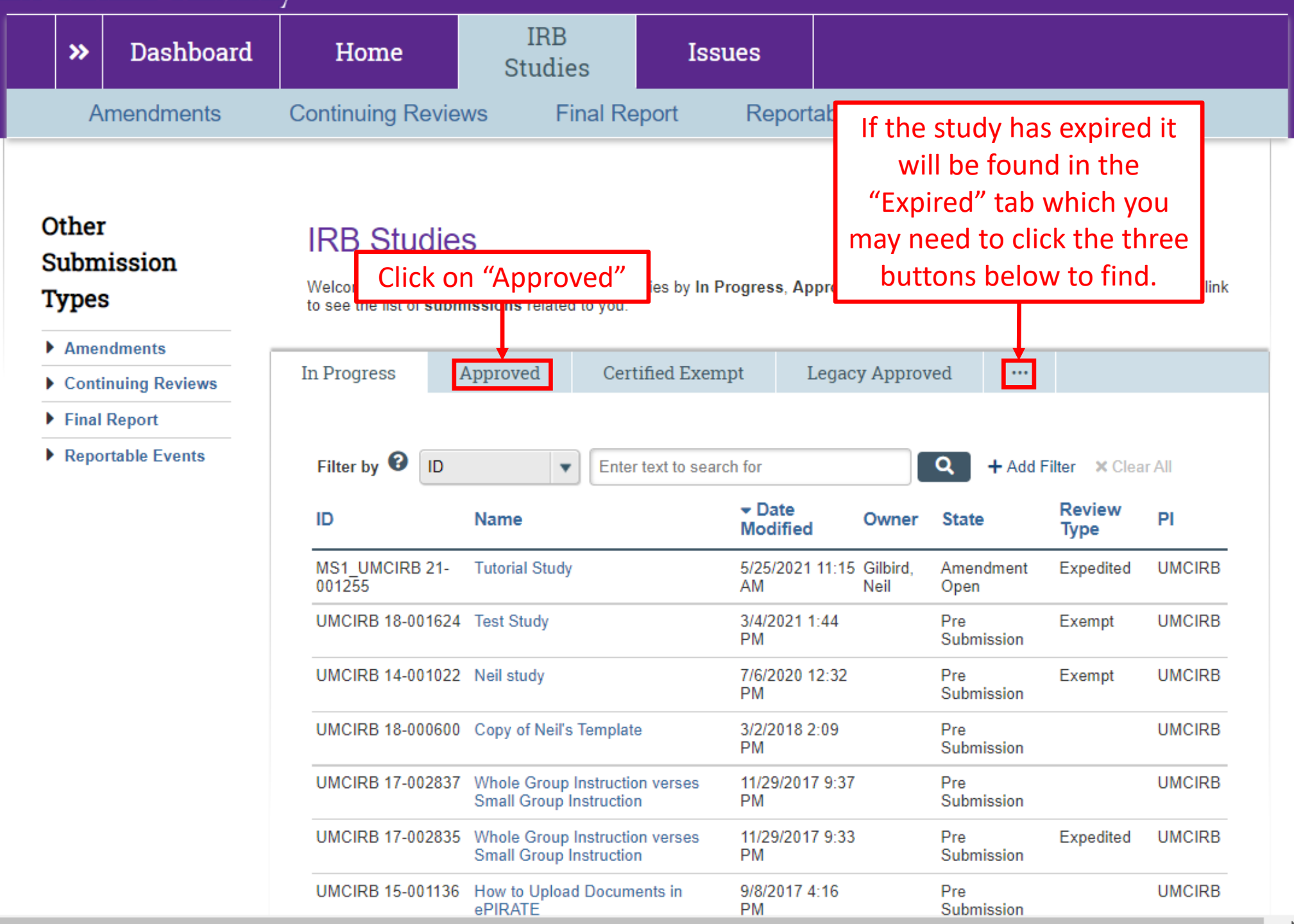

#### East Carolina University

Hello, UMCIRB UMCIRB -

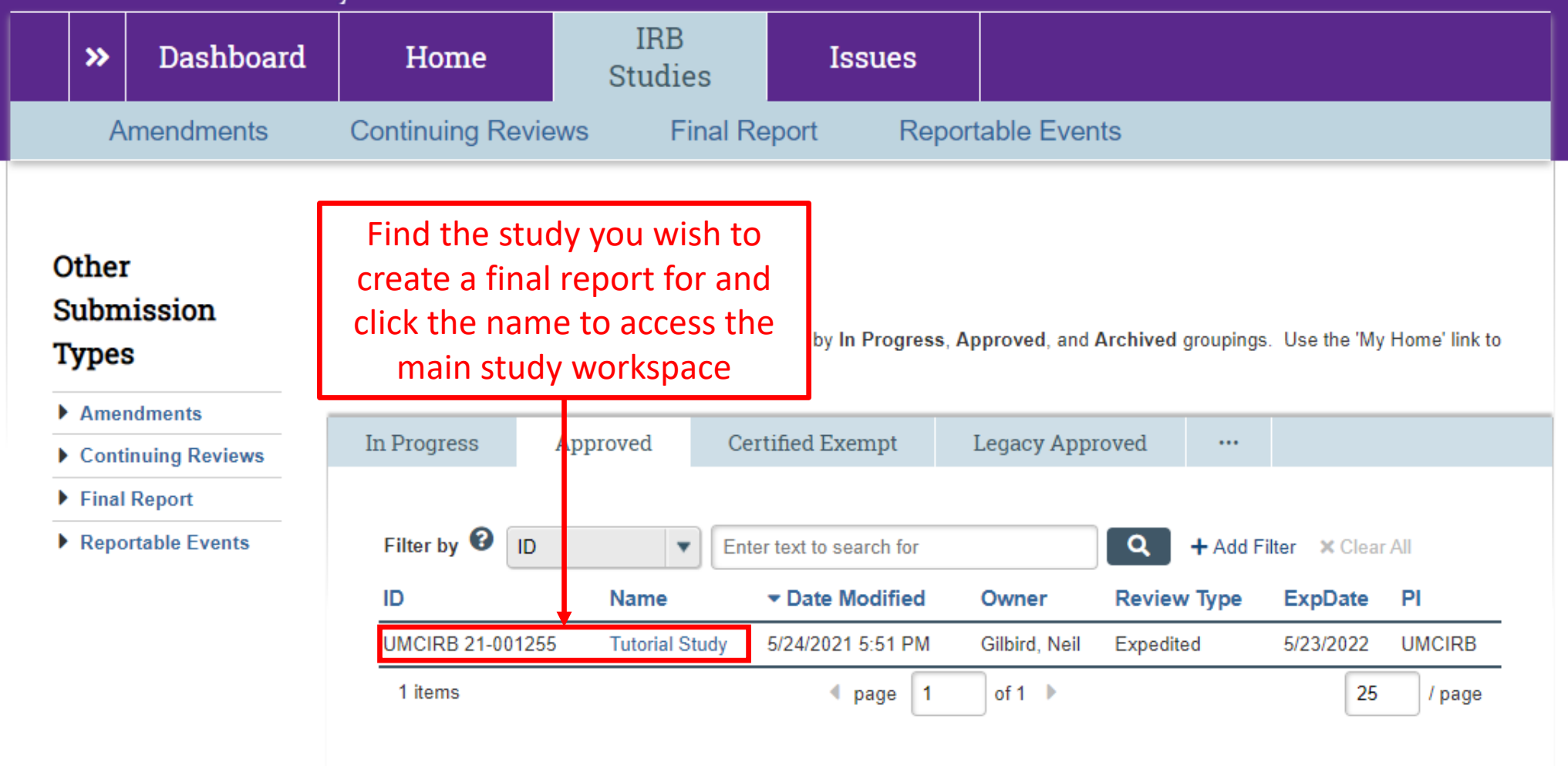

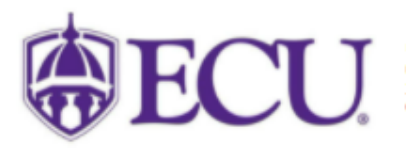

University & Medical Center Institutional Review Board 800 Moye Boulevard | Brody School of Medicine 4N-70 | Mail Stop 882 | Greenville, NC 27834 252-744-2914 | 252-744-2284 (fax) | Contact Us © 2010 | terms of use

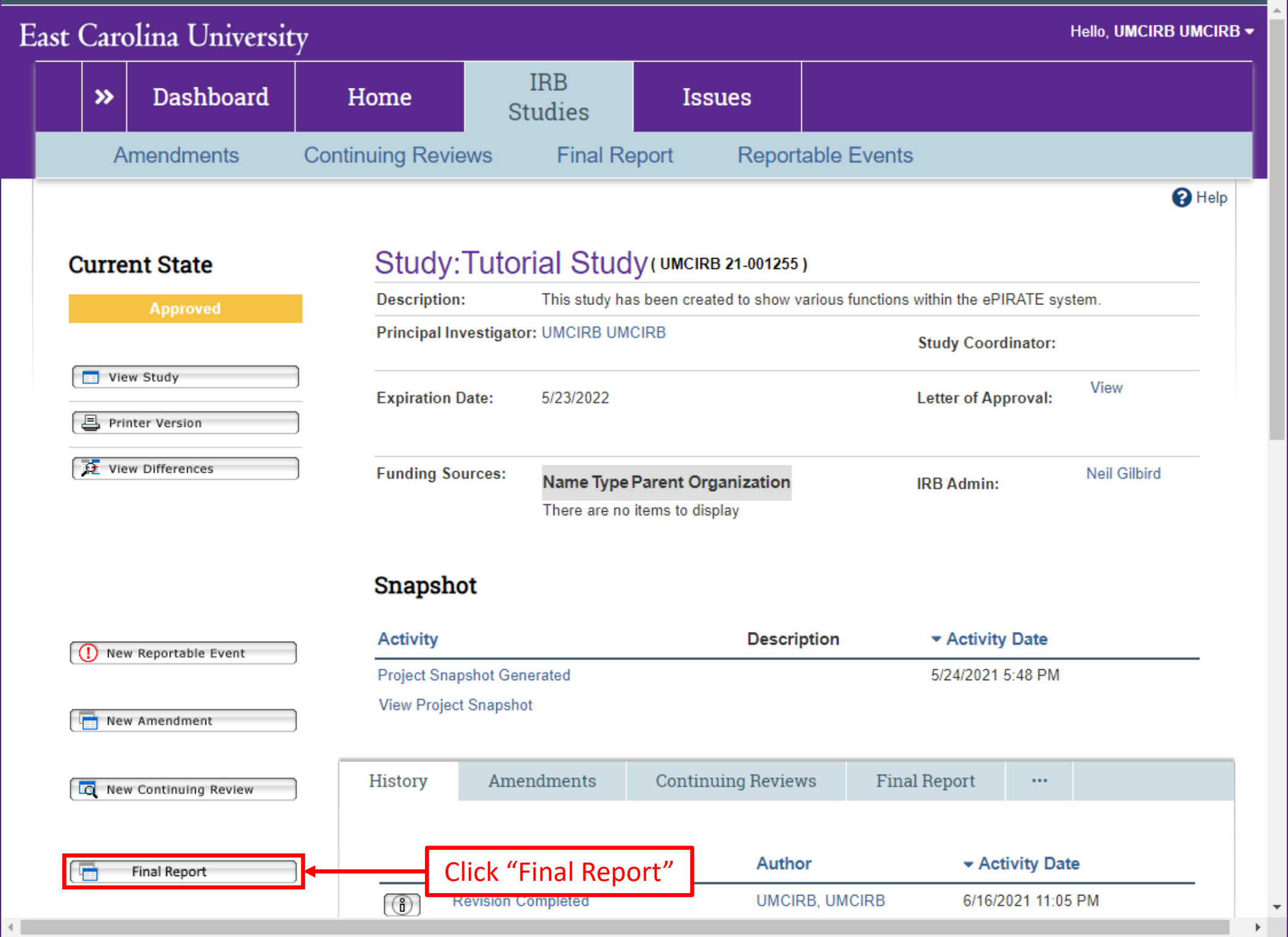

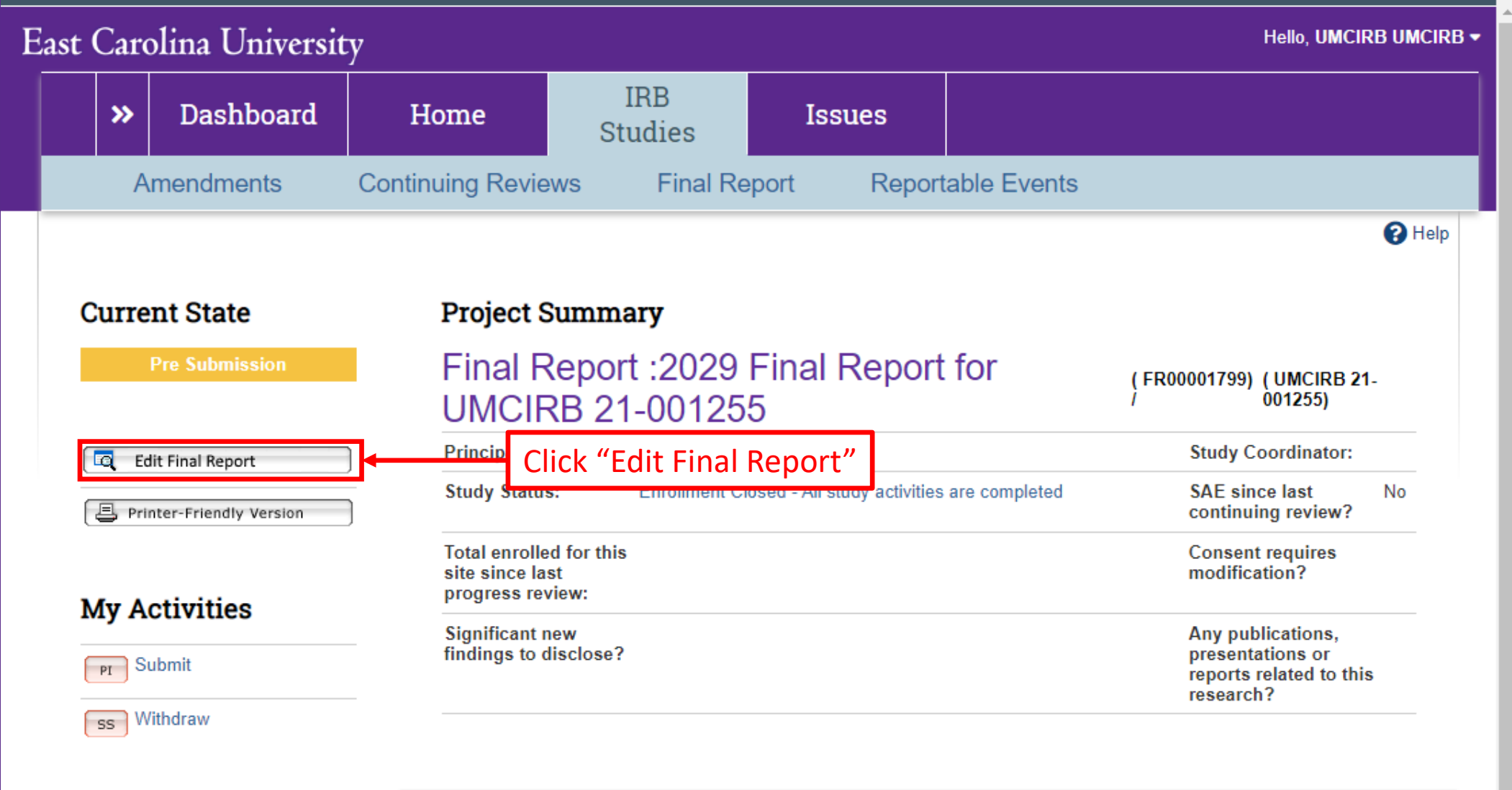

| History | Documents            | Amendments | Reportable Events |                 |  |
|---------|----------------------|------------|-------------------|-----------------|--|
| History | y                    |            |                   |                 |  |
|         | Activity             | Author     | - /               | Activity Date   |  |
| i       | Created Final Report | UMCIRE     | , UMCIRB 5/2      | 24/2021 5:51 PM |  |

#### East Carolina University Hello, UMCIRB UMCIRB • 🔳 🔁 Validate Editing: FR00001799 🖶 Print 🔻 Go to forms menu Help Study Status Study ID:UMCIRB 21-001255 Number of Study name: Tutorial Study Participants Study Closure Reportable Events 1.0 Research Results Please choose an option that represents the Status of this Study? Name Fill in all relevant Enrollment Closed - All study activities are completed information. Red Enrollment Closed - This study is in data analysis of de-identified data only. asterisks mean that there must be an Enrollment Closed - This study is in data analysis of identified or coded data. answer provided. The Exit button will The Save The Continue button button will save return you to the main will save your work study workspace. You will your work on and take you to the be prompted to save the current next page that needs before exiting the form. to be completed. screen view. 2.0 Sponsor Closure Confirmation Letter: 1 Upload [None] 3.0 \* Have there been any changes to the Principal Investigator or their credentialing, licensure, certification, or privileges since the study was approved or the last continuing A set of options will appear in this Continue 🔿 🕄 Exit Save area of each screen view.

The UMCIRB needs to know how many subjects have been enrolled and where they are in the study. If the study is only utilizing secondary data, include the number of records accessed by the study team.

The numbers of subjects reported in the final report must be accurate and be consistent with any previous continuing reviews.

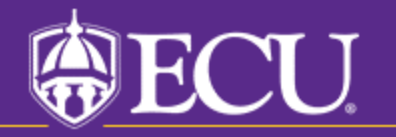

University & Medical Center Institutional Review Board

| Caro                | lina Universit       | ty                                         | _                                                                    |                           |                   |                                                                               | Hello, UMCIRB UM              |  |  |
|---------------------|----------------------|--------------------------------------------|----------------------------------------------------------------------|---------------------------|-------------------|-------------------------------------------------------------------------------|-------------------------------|--|--|
| »                   | Dashboard            | Home                                       | IRB<br>Studies                                                       | Issues                    |                   |                                                                               |                               |  |  |
| Ar                  | mendments            | Continuing Revi                            | ews Final                                                            | Report Rep                | oortable Events   |                                                                               |                               |  |  |
|                     |                      |                                            |                                                                      |                           |                   |                                                                               | 8                             |  |  |
| urre                | nt State             | Project                                    | Summary                                                              |                           |                   |                                                                               |                               |  |  |
| i                   | Pre Submission       | Final I<br>UMCI                            | Report :202<br>RB 21-0012                                            | 9 Final Repo              | ort for           | ( FR0000179<br>/                                                              | 9) ( UMCIRB 21-<br>001255)    |  |  |
| C Edit Final Report |                      | Principal Ir                               | Principal Investigator: UMCIRB UMCIRB                                |                           |                   |                                                                               | Study Coordinator:            |  |  |
| 🗐 Prin              | ter-Friendly Version | Study State                                | Study Status: Enrollment Closed - All study activities are completed |                           |                   |                                                                               | ince last No<br>nuing review? |  |  |
| My Activities       |                      | Total enrol<br>site since l<br>progress re | Total enrolled for this<br>site since last<br>progress review:       |                           |                   | Consent requires modification?                                                |                               |  |  |
|                     |                      | Signifi<br>finding                         | Once you hav<br>the form clic                                        | e completed<br>k "Submit" | ]                 | Any publications,<br>presentations or<br>reports related to this<br>research? |                               |  |  |
| ss Wi               | thdraw               |                                            |                                                                      |                           |                   |                                                                               |                               |  |  |
|                     |                      | History                                    | Documents                                                            | Amendments                | Reportable Events | s •••                                                                         |                               |  |  |
|                     |                      | History                                    | 7                                                                    |                           |                   |                                                                               |                               |  |  |
|                     |                      |                                            | Activity Author                                                      |                           |                   | ▼ Activity Date                                                               |                               |  |  |
|                     |                      |                                            |                                                                      |                           |                   | 5/04/0004 5 5                                                                 |                               |  |  |

Use this form to submit your **completed Final Report**. If you click **ok**, you are no longer able to modify the final report. You will be notified about the review result by email. If you are not ready for submission, click **cancel**.

| Click "OK" to submit the final | OK         | Cancel |
|--------------------------------|------------|--------|
| report for review              | <u>U</u> K | Cancer |